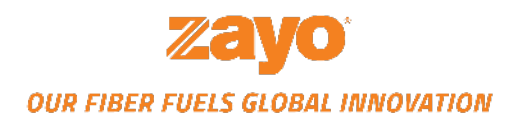

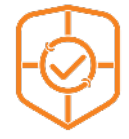

# **DDoS PROTECTION: PORTAL GUIDE**

2021

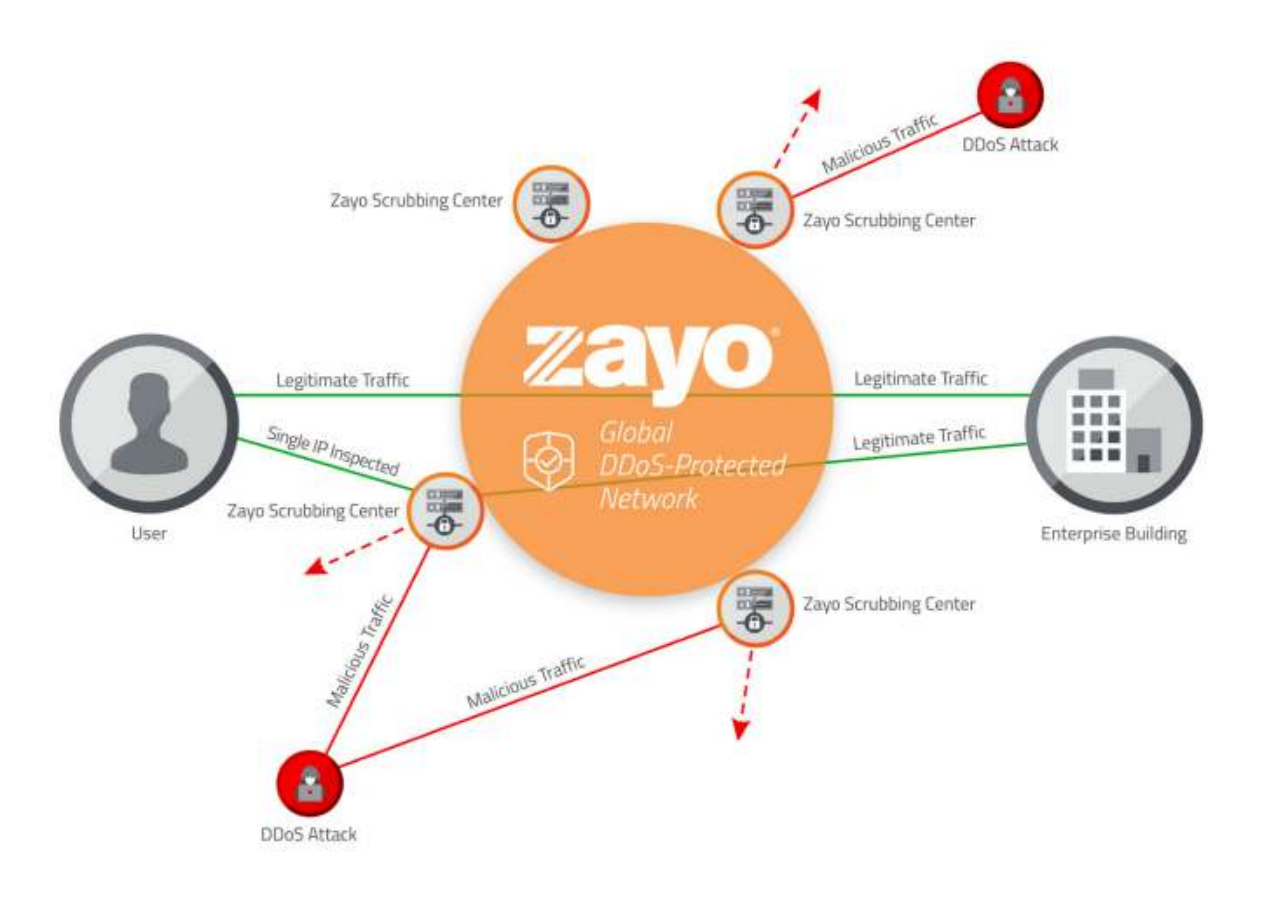

Visit the Portal https://dos-portal.zayo.com

# **Table of Contents**

| Zayo's DDoS Protection: Portal Guide Overview | Page 3  |
|-----------------------------------------------|---------|
| Zayo Support                                  | Page 4  |
| Solution Summary                              | Page 4  |
| <u>Subscription options</u>                   |         |
| <u>Mitigation types</u>                       |         |
| <u>System operation</u>                       |         |
| Access to Portal: Based on Protection Plan    |         |
|                                               |         |
| Portal Navigation                             | Page 8  |
| <u>Customer Login Process</u>                 |         |
| • <u>Status</u>                               |         |
| • <u>Alerts</u>                               |         |
| • <u>Traffic</u>                              |         |
| <u>Mitigation</u>                             |         |
| <u>Administration</u>                         |         |
| Portal Use - Advanced Capabilities            | Page 15 |
| Detection alert                               |         |
| <u>Running a mitigation</u>                   |         |
| Adjust live mitigation                        |         |
| <u>Mitigating to analyze</u>                  |         |
| Reporting                                     | Page 27 |
| Incident report                               |         |
| Summary report                                |         |

### Zayo's DDoS Protection: Portal Guide Overview

Welcome to Zayo's DDoS Protection Service and congratulations on taking an important step towards a comprehensive cyber security plan. Our goal is to provide the best in DDoS detection and mitigation solutions.

Zayo's DDoS Protection Portal provides:

- Insights with traffic analysis
- Enhanced reporting
- Ability to manage your DDoS Protection Service

This guide covers:

- 1. Zayo's Security Operations Center Support
- 2. An overview of Zayo's DDoS Protection Service and Portal Support
  - Access to Portal based on Protection Plan
  - Subscription options
  - Mitigation types
  - System operation
  - Customer login Process

#### 3. Portal Navigation

- Status
- Alerts
- Traffic
- Mitigation
- Administration
- Quick Tips/Tricks
- Adding & managing users

#### 4. Portal Use - Advanced Capabilities

- Detection alert
- Running a mitigation
- Adjust live mitigation
- Mitigating to analyze

#### 5. Reporting

- Incident report
- Summary report

### **Zayo Security Operations Center Support**

Zayo's Security Operations Center (SOC) team provides 24/7/365 support to DDoS Protection customer inquiries. Contact the SOC for mitigation, configuration and system operation including:

- Activating or deactivating automatic mitigation
- Adding or removing IP addresses
- Changing alert destinations
- Changing report destinations
- Reviewing and adjusting alert thresholds
- Interacting on mitigations
- Discussing operation of Zayo's DDoS Protection

The SOC is part of a global Zayo support capability that includes Zayo's Network Operation Centers (NOCs)

#### Contact the SOC:

1 866-236-2824, select DDoS Mitigation option <u>security.support@zayo.com</u>

### Contact the NOC:

1 866-236-2824 zayoncc@zayo.com <u>https://www.zayo.com/contact/technical-support</u>

### Escalate situations using Zayo Tranzact

(Log in, select My Zayo Team, select Escalation List)

### **Solution Summary**

Below is a summary of Zayo's DDoS Protection Service, including subscription plan options, the types of DDoS attack mitigation options available to you, how our DDoS Protection operates, and finally the depth of Portal access for each subscription plan available.

### **Subscription options**

Zayo offers three subscription plans: Basic, Standard and Advanced. All three offer cloud-based DDoS Protection on a monthly subscription basis with proactive monitoring, incident notification and incident reporting services.

The plans differ in terms of your ability to schedule reporting, how DDoS mitigation is initiated and charged, and your access to the DDoS Portal.

| DDoS Protection<br>Plans | Basic<br>Cover your bases with<br>always-on monitoring | Standard<br>All-around protection with<br>notifications | Advanced<br>Immediate protection for<br>stress-free security |
|--------------------------|--------------------------------------------------------|---------------------------------------------------------|--------------------------------------------------------------|
| Cloud-Based              | $\checkmark$                                           | $\checkmark$                                            | $\checkmark$                                                 |
| Monthly Subscription     | $\checkmark$                                           | $\checkmark$                                            | $\checkmark$                                                 |
| Proactive Monitoring     | $\checkmark$                                           | $\checkmark$                                            | $\checkmark$                                                 |
| Incident Notification    | $\checkmark$                                           | $\checkmark$                                            | $\checkmark$                                                 |
| Incident Reporting       | $\checkmark$                                           | $\checkmark$                                            | $\checkmark$                                                 |
| Scheduled Reporting      | No                                                     | $\checkmark$                                            | $\checkmark$                                                 |
| Portal Access            | No                                                     | $\checkmark$                                            | $\checkmark$                                                 |
| Mitigation Type          | Authorized, Per-incident                               | Authorized Mitigation                                   | Authorized, Automatic and<br>Self Mitigation                 |
| Scrubbing Cost           | Per-incident Fee                                       | Unlimited / Included                                    | Unlimited / Included                                         |

The table below summarizes the DDoS Protection Plans and what they offer.

### **Mitigation Types**

Below we have outlined how mitigation is initiated and the steps of each mitigation type.

### Authorized (Requested) Mitigation:

- Available in the Basic, Standard & Advanced protection plans.
- A traffic anomaly is detected by routers at Zayo's peering edge.
- A system generated notification is sent via email to designated contact (s) inside the customer's organization.
- Upon receipt of the alert, the customer contacts the Zayo Security Operations Center to request a mitigation. Mitigation will commence within 15 minutes of the receipt of authorization to mitigate.
- The scrubbing centers filter attack traffic from normal traffic and forward only legitimate traffic to the customer.
- The customer will receive a report of the situation following mitigation of the incident. This report will be sent to the designated contact(s).

### Automatic Mitigation:

- Available only in the Advanced protection plan.
- A traffic anomaly is detected by routers at Zayo's peering edge.
- The Zayo's DDoS Protection system is able to identify a DDoS attack with precision and immediately initiate the mitigation process.
- The scrubbing centers filter attack traffic from normal traffic and forward only legitimate traffic to the customer.
- The customer will receive an automatically generated alert upon detection of the anomaly and will receive a report of the situation following mitigation of the incident. This report will be sent to the designated contact (s).

### Self Mitigation:

- Available only in the Advanced protection plan. This option provides a customer with the capability to take full control of a mitigation.
- In any situation a customer can activate, manage and terminate mitigation.
- Customers have the ability to adjust, enable or disable individual traffic components of the entire mitigation
- Customers that have sophisticated security staff and want to run mitigations themselves find this capability useful.

Please note that the Basic subscription plan offers only an incident-by-incident mitigation.

### System operation

Zayo's DDoS Protection provides automated and proactive monitoring of customer traffic as it enters the Zayo Network. This process is always active and continually tracks the flow of traffic to the IP addresses identified for protection.

The monitoring process triggers the identification of potential DDoS attacks targeting the IP addresses identified for protection. This triggering mechanism is always on and continually operates in the protection of customer network traffic. The initial indicator of a DDoS attack is the abnormal flow of traffic at the Network Layer (Layer 3). The primary measure of this is the Host Detection Threshold defined in the contractual arrangement for DDoS Protection. As traffic exceeds this barrier at a level two times the defined level, an alert is issued and sent to all addresses specified by the subscriber at the time of system initiation. The alert process is automated. All alerts are system generated.

A sample Alert notification is shown below:

| [Sightline] Host Detection alert #112576 incor                                                                                                    | ning to 208.185.166.178 Peakflow SP x                 |
|----------------------------------------------------------------------------------------------------|-------------------------------------------------------|
| Sightline ncc@zayo.com via email-od.com<br>to Account Email Address                                                                                                    | 4:51 PM (5 minutes ago)                               |
| DoS host detection alert started at (Date and Time) UTC                                                                                                    |                                                       |
| URL: https://ddos-portal.zayo.com/page?id=host_alert&<br>Host: e.g. 208.185.166.178<br>Signatures: IP Fragmentation<br>Impact: 74.7 Gbps/7.4 Mpps<br>Importance: High<br>Managed Objects: e.g. MCS_Zayo_Canada_Lab_DDOS | alert_id=112576&customer=sp1dfw2<br>6_000222_ZYO-Test |
| Managed Cyber SecurityDDoS Protection<br>Phone Contact:1 866-236-2824, Option 1 and then Opti<br>Email Contact: <u>security.support@zayo.com</u>                                                                        | on 2 for DDoS Mitigation                              |

The process, up to the point an alert is issued, is the same for all of Zayo's DDoS Protection subscription plans. Monitoring, Attack Identification and Alert (Incident Notification) processes are proactively and continually applied to all subscribers of the system.

Upon receipt of an alert, Basic Plan subscribers and Standard Plan subscribers can review the situation described in the alert and determine whether to request a mitigation. We call this "Authorized Mitigation." A mitigation is initiated by contacting the Zayo Security Operations Center. The Zayo support team will initiate the mitigation within fifteen (15) minutes of the customer authorization.

### Access to Portal Based on Protection Plan

Subscriptions vary based on billing options, mitigation initiation processes and level of access to Zayo's DDoS Protection portal.

### **Basic Protection Plan:**

- No portal access
- Benefit from proactive monitoring and receive system generated alert notifications when a DDoS attack is detected
- Mitigation will begin upon authorization from the customer, on a per-incident basis.
- To initiate mitigation call the Security Operations Center (SOC). Mitigation will commence within 15 minutes after contacting the SOC
- Charges include a monthly subscription fee plus a per mitigation fee that is based on the amount of clean traffic that is delivered through the mitigation.

### Standard Protection Plan:

- Read access to the portal
- Benefit from proactive monitoring and receive system generated alert notifications when a DDoS attack is detected
- Mitigation will begin upon authorization from the customer.
- To initiate mitigation call the Security Operations Center (SOC). Mitigation will commence within 15 minutes after contacting the SOC
- All attacks are mitigated in the single monthly subscription amount. Unlimited mitigations are provided
- View ongoing and historical mitigations

### Advanced Protection Plan:

- Most extensive access to the portal
- Benefit from proactive monitoring and receive system generated alert notifications when a DDoS attack is detected
- Access automatic mitigation to eliminate response time, authorized mitigation or perform self mitigation of DDoS attacks on an ad hoc basis
- All attacks are mitigated in the single monthly subscription amount. Unlimited mitigations are provided
- View ongoing and historical mitigations

## **Portal Navigation**

### **Customer login process**

Open the following URL with a web browser <u>https://ddos-portal.zayo.com/</u>

Enter your username and temporary password and click 'Log In'

|          | zayo   |  |
|----------|--------|--|
| Username |        |  |
| Password |        |  |
|          | Log In |  |

You are now at the default landing page

| Zayo Status Alerts Traffic Mitigation A                              | dministration     |                    | test     | dinin@/DDc5_T | Tue 5 jan 2021 12:17:53 PST<br>esi-0.005_123456_2V0   <u>ue 0u.</u> |
|----------------------------------------------------------------------|-------------------|--------------------|----------|---------------|---------------------------------------------------------------------|
| DDoS Test-DDOS 123456 ZYO Security Status                            | 1 Status Wessage: | EXPAND 🕄           |          |               | 000                                                                 |
| zDDoS_Test-DDOS_123456_ZYO Summery                                   |                   | Alerts             |          |               |                                                                     |
| (-in/+sub) zDDoS_Test-DDOS_123456_ZYO Su                             | mmary Jan 2021    | Sevenity Level     | Ongoing  | Recent        | Last 24 Hours                                                       |
| 4.5 M                                                                |                   | High               | 6        | 4             | 0                                                                   |
| SZN                                                                  | 1                 | Medica             | 2        | 0             | 0                                                                   |
| 8.2 H                                                                |                   | Low                | <u>c</u> | U.            | 0                                                                   |
| 0.1 M 1200 1244 1244 1240 1240 144 144 144 144 144 144 144 144 144 1 | 744 340 1144      | Total              | 12<br>74 | 4             | 5 U                                                                 |
|                                                                      | View more         |                    |          |               |                                                                     |
| Ongoing Alerts Ongoing Mitigations                                   |                   |                    |          |               |                                                                     |
|                                                                      | No results retur  | ned for your query |          |               |                                                                     |

First, let's update your password.

- Navigate to 'administration'
- Select user accounts and click username
- Enter the old password and the new password twice, then click 'Save'

| Zayo Status              | Alerts Traffic Mitigation                     | Administration            |                           | testadmin@zt             | T<br>DoS_Test-DD | ue 5 Jan 2021 1<br>IOS_123456_ZY | 2:20:06 PST<br>0   Log Out |
|--------------------------|-----------------------------------------------|---------------------------|---------------------------|--------------------------|------------------|----------------------------------|----------------------------|
| User Accounts            |                                               | Commit Configuration      |                           |                          |                  | (                                | 900                        |
|                          |                                               | DoS Management            | >                         |                          |                  |                                  |                            |
|                          |                                               | Profiles                  | ilts (0.29 seconds)       |                          |                  | + Ad                             | d Account                  |
|                          |                                               | My Account                |                           |                          |                  |                                  |                            |
| Username ↑               | Real Name                                     | User Accounts             | Capability Level          | Email                    | Device           | UI Menu                          | Status                     |
| danny.shg                | Danny Cho                                     | Login Records             | Q user                    |                          | global           | Default                          |                            |
| C jilleun                | Jilleun Eglin                                 |                           | admin                     | jilleun.eglin@zayo.com   | global           | Default                          |                            |
| intrealton               | John Whealton                                 | zDDo5 Test-DDO5 12345     | 56 ZYO user               | john.whealton@zayo.com   | global           | Default                          |                            |
| Matt.Waldo@allstream.com | Matt Waldo                                    | zDDoS Test-DDOS 1234      | 56 ZYO user               | Matt.Waldo@allstream.com | global           | Default                          |                            |
| pcutinelli               | Peter Cutinelli                               | zDDoS Test-DDOS 12345     | 6 ZYO admin               | peter.cutinelli@zayo.com | global           | Default                          |                            |
| testadmin                | Test Admin Account zDDoS                      | Test zDDoS Test-DDOS 1234 | 66 ZYO admin              |                          | global           | Default                          |                            |
| testuser                 | Test User Account z0Do5_Te                    | est zDDoS Test-DDOS 12345 | 56 ZYO user               |                          | global           | Default                          |                            |
|                          | Real Name<br>Email Address<br>Password Change | Test                      | Admin Account zDDoS_Te    | et                       |                  |                                  |                            |
|                          | Old Parsword for testa                        | denin                     |                           |                          |                  |                                  |                            |
|                          | the Research                                  |                           |                           |                          |                  |                                  |                            |
|                          | Confirm New Password                          | t [                       |                           |                          |                  |                                  |                            |
|                          | User Interface                                |                           |                           |                          |                  |                                  |                            |
|                          | Timezone                                      | Ame                       | rica/Los_Angeles [UTC -08 | 00 PST] *                |                  |                                  |                            |
|                          | UI Menu                                       | Defau                     | it .                      |                          |                  |                                  |                            |
|                          | × Cancel                                      | e                         |                           |                          |                  |                                  |                            |

You should see the following banner noting your update

• Optional but recommended: log out and back in to verify new password

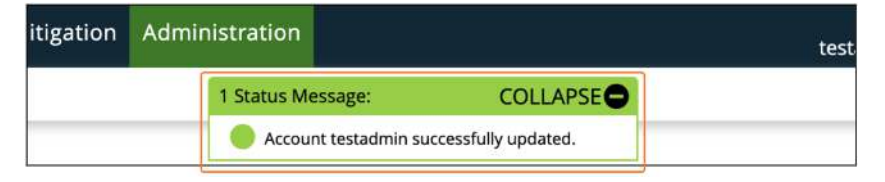

### Status

The Status tab is an overview snapshot of your service

• View overall network traffic, current ongoing alerts and alerts summary

| DoS_Test-DDOS_123456_ZYO Security Status     | 1 Status Message: | EXPAND             | testa    | admin@zDDaS_Ti | est-DDO5_123456_ZYO   Log Out |
|----------------------------------------------|-------------------|--------------------|----------|----------------|-------------------------------|
| DDoS_Test-DDOS_123456_ZYO Summary            |                   | Alerts             |          |                |                               |
| (-in / +out) zDDoS_Test-DDOS_123456_ZYO Summ | Bry Jan 2021      | Severity Level     | Ongoing  | Recent         | Last 24 Hours                 |
| 0.5 M                                        |                   | High               | 0        | 4              | 0                             |
| 0.4 M                                        | 1                 | Medium             | <u>0</u> | Q              | 0                             |
| 0.2 M                                        |                   | Low                | <u>0</u> | Q              | 0                             |
| -0.2 M<br>-0.2 M                             | 900 1100          | Total              | <u>0</u> | 4              | 0                             |
|                                              | View more         |                    |          |                |                               |
| Ongoing Alerts Ongoing Mitigations           |                   |                    |          |                |                               |
|                                              | No results return | and for your query |          |                |                               |

### Alerts

The Alerts tab is a log of all alerts with classification and the importance ratings for all alerts and ongoing alerts

| //e           | <b>yo</b> st | atus Alerts Traffic Mi                                                               | tigation Administration                                                                                                    | testa                               | Thu 7 Jan 2021 08:56:12 PS<br>dmin@zDDoS_Test-DDOS_123456_ZYO   Log Ou   |
|---------------|--------------|--------------------------------------------------------------------------------------|----------------------------------------------------------------------------------------------------|-------------------------------------|--------------------------------------------------------------------------|
| II Aler       | ts           | All Alerts                                                                           |                                                                                                    |                                     | 000                                                                      |
|               |              | Ongoing                                                                              | Q Search Wizard                                                                                                    | 4 results (0.44 seconds)            |                                                                          |
| <u>ID</u> +   | Max Impact   | Importance O                                                                         | Alert                                                                                                    | Start Time                          | Classification & Annotations                                             |
| 742709        |              | <b>High 7 Fast Flood</b><br>11,988.0% of 50 Mbps<br>6.0 Gbps, 1.6 Mpps               | DoS Host Alert<br>Incoming Host Alert to 64,124,0.0<br>using 2DDoS_Test-DDOS_123456_2YO<br>Misuse Types:<br>Total Traffic, UDP, NTP Amplification | Nov 8 08:43 2020 - 08:50<br>(0:07)  | Possible Attack<br>System began auto-mitigation (by auto-<br>mitigation) |
| <u>584511</u> | $\square$    | <b>High <sup>5</sup> Fast Flood</b><br>2,150.0% of 20 Kpps<br>483.3 Mbps, 433.6 Kpps | DoS Host Alert<br>Incoming Host Alert to 208.185.166.178<br>using zDDoS_Test-DDOS_123456_ZYO<br>Misuse Types:<br>TCP SYN, Total Traffic           | Aug 27 14:30 2020 - 14:43<br>(0:14) | Possible Attack<br>System began auto-mitigation (by auto-<br>mitigation) |
| 684239        | u            | <b>High 7 Fast Flood</b><br>2,452.0% of 20 Kpps<br>551.3 Mbps, 493.8 Kpps            | DoS Host Alert<br>Incoming Host Alert to 208.185.166.178<br>using 2DDoS_Test-DDOS_123456_ZYO<br>Misuse Types:<br>TCP SYN, Total Traffic           | Aug 27 11:42 2020 - 12:50<br>(1:08) | Possible Attack<br>System began auto-mitigation (by auto-<br>mitigation) |
| <u>608849</u> |              | <b>High <sup>4</sup></b> Fast Flood<br>2,142.0% of 20 Kpps<br>479.8 Mbps, 428.4 Kpps | DoS Host Alert<br>Incoming Host Alert to 208.185.166.178<br>using 2DDoS_Test-DDOS_123456_ZYO<br>Misuse Types:<br>TCP SYN, Total Traffic           | Jul 7 13:44 2020 - 13:57 (0:13)     | Possible Attack<br>System began auto-mitigation (by auto-<br>mitigation) |
|               |              |                                                                                      |                                                                                                    |                                     | Page generation took 0.96 seconds (Detail                                |

### Traffic

The traffic tab displays a summary of network traffic to your protected IP ranges.

• Navigate to 'Traffic' > 'Summary' > 'Applications' for a view into your traffic per application

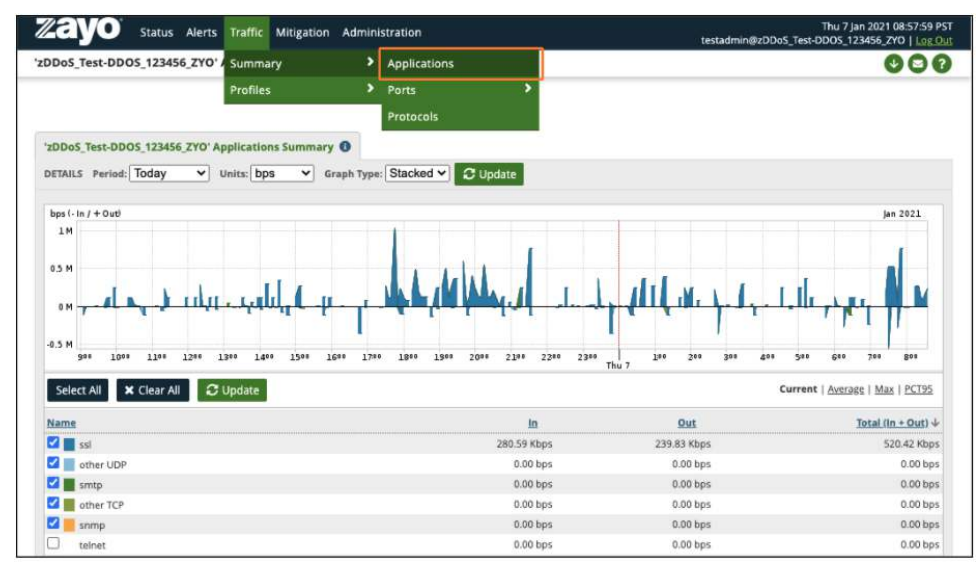

Navigate to 'Traffic' > 'Profiles' > 'Profile Detail' to view traffic per port, by "talkers" and by protocol.

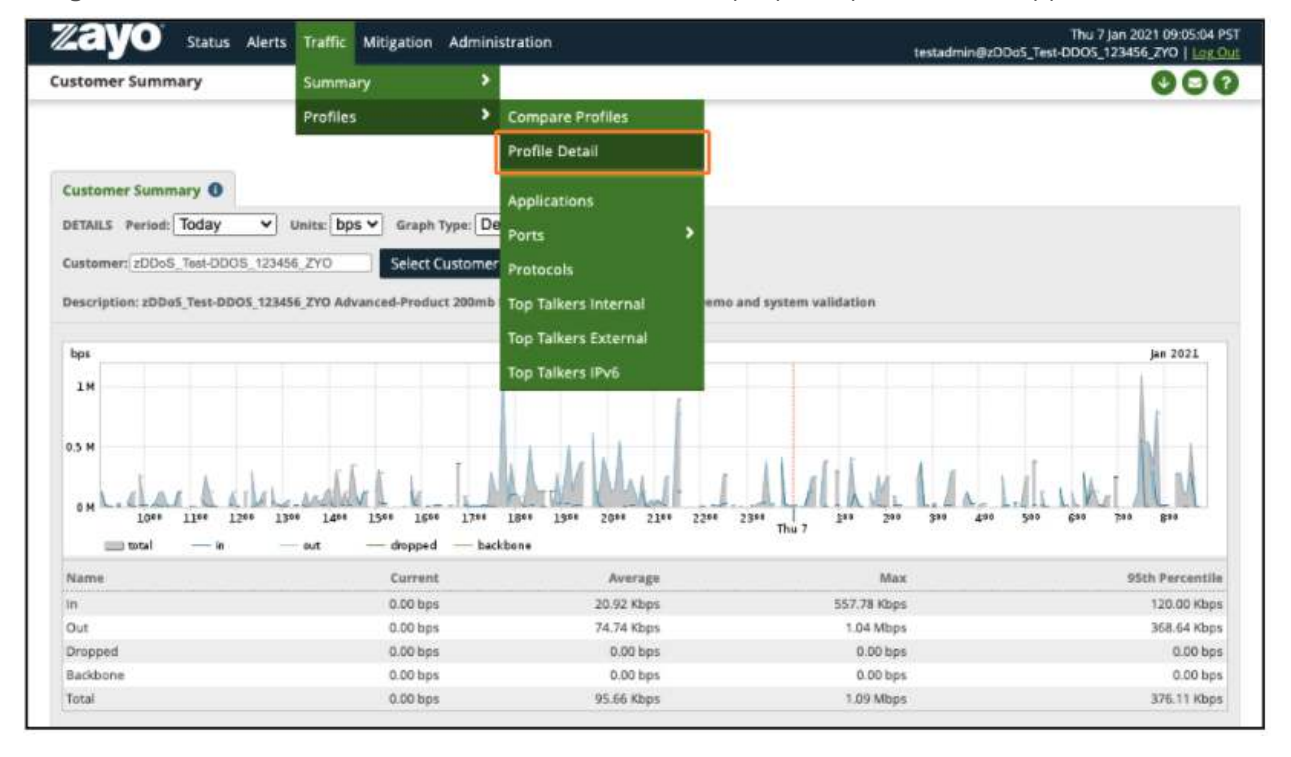

### Mitigation

The Mitigation tab is a log of mitigations occurring on your service

- **Ongoing** (current mitigations)
- **Recent** (recent historical mitigations)
- Threat Management (ongoing and recent historical mitigations)

| Barrow | s Recent           | Ongoing                                                |                                            |                              |                 |                                 | 000                                                                                        |
|--------|--------------------|--------------------------------------------------------|--------------------------------------------|------------------------------|-----------------|---------------------------------|--------------------------------------------------------------------------------------------|
|        |                    | Threat Management                                      | arch W                                     | /izard 8 results (           | 0.26 seconds)   |                                 |                                                                                            |
| raph   | Name               | Protection Prefix                                      | es <u>Duration</u>                         | <u>Start Time</u> <b>0</b> ↓ | User            | Туре                            | Annotations                                                                                |
|        | Alert 742709 Auto- | Mitigation 🗹 64.124.0.0/32                             | 0:07<br>(Ended)                            | Nov 8 08:43 2020             | auto-mitigation | IPv4 Auto-<br>Mitigation<br>TMS | Auto-mitigation for alert #742709<br>Ended. (by auto-annotation)                           |
|        | Alert 684511 Auto  | Mitigation Search Wizard                               | 0:26                                       |                              | 24              | 0.1000                          | sation stopped. (by jalvara)                                                               |
|        |                    |                                                        |                                            |                              |                 |                                 |                                                                                            |
|        | Alert 684239 Auto  | Status<br>Search Limit                                 | Ongoing Rec                                | ent 🗹                        |                 |                                 | zation stopped. (by testadmir                                                              |
|        | Alert 684239 Auto  | Status<br>Search Limit<br>Items per Page<br>IP Version | Ongoing Rec<br>100<br>10<br>IPv4 IPv6 IPv6 | ent 🖌                        | Blackhole       | Ø                               | gation stopped. (by testadmin<br>>mitigation for alert #608845<br>sd. (by auto-annotation) |

### Administration

The administration tab allows you to manage your profile settings and users. Update password, timezone, or email.

| Zayo Status Alerts    | Traffic Mitigation Administration                                  | Thu 7 Jan 2021 09:17:41 PST<br>testadmin@zDDo5_Test-DDO5_123456_zYO   <u>Log_Out</u> |
|-----------------------|--------------------------------------------------------------------|--------------------------------------------------------------------------------------|
| Edit My Account       | <u>.</u>                                                           | 0                                                                                    |
| Account Configuration | Username<br>Real Name                                              | testadmin<br>Tast Admin Account z00oS. Tast                                          |
|                       | Email Address                                                      |                                                                                      |
|                       | Password Change                                                    |                                                                                      |
|                       | Old Password for testadmin<br>New Password<br>Confirm New Password |                                                                                      |
|                       | User Interface                                                     |                                                                                      |
|                       | Timezone                                                           | America/Los_Angeles [UTC -08:00 PST]                                                 |
|                       | UI Menu                                                            | Default                                                                              |
|                       | × Cancel ✓ Save                                                    |                                                                                      |

User Accounts: Manage other users if you are an admin

| ser Accounts             | c                           | ommit Configuration           |                  |                          |        | (       | 00       |
|--------------------------|-----------------------------|-------------------------------|------------------|--------------------------|--------|---------|----------|
|                          | D                           | oS Management                 |                  |                          |        |         | in and   |
|                          | P                           | rofiles sult                  | s (0.30 seconds) |                          |        | + Ada   | d Accoun |
|                          | N                           | ly Account                    |                  |                          |        |         |          |
| Username 🕈               | Real Name                   | ser Accounts                  | Capability Level | Email                    | Device | UI Menu | Stat     |
| danny.cho                | Danny Cho                   | orin Records                  | user             |                          | global | Default |          |
| illeun                   | Jilleun Eglin               | 2/0                           | admin            | jilleun.eglin@zayo.com   | global | Default |          |
| ] jwhealton              | John Whealton               | zDDoS Test-DDOS 123456 ZYO    | user             | john.whealton@zayo.com   | global | Default |          |
| Matt.Waldo@allstream.com | Matt Waldo                  | zDDoS Test-DDOS 123456 ZYO    | user             | Matt.Waldo@allstream.com | global | Default |          |
| ] <u>poutinelli</u>      | Peter Cutinelii             | zDDoS Test-DDOS 123456 ZYO    | admin            | peter.cutinelli@zayo.com | giobal | Default |          |
| testadmin                | Test Admin Account zDDo5_T  | st zDDoS Test-DDOS 123456 ZYO | admin            |                          | global | Default |          |
| testuser                 | Test User Account zDDo5_Tes | zDDoS Test-DDOS 123456 ZYO    | user             |                          | global | Default |          |

### Login Records: Login history

| Zayo Status Alerts         | Traffic Mitigation | Administration       |   |                      | Thu 7 Jan 2021 09:21:13 P<br>testadmin@zDDoS_Test-DDOS_123456_ZYO   Log O |
|----------------------------|--------------------|----------------------|---|----------------------|---------------------------------------------------------------------------|
| User Account Login Records |                    | Commit Configuration |   |                      | 000                                                                       |
|                            |                    | DoS Management       | > |                      |                                                                           |
| -                          |                    | Profiles             |   | suits (0.31 seconds) |                                                                           |
|                            |                    | My Account           |   |                      |                                                                           |
| Username 🕈                 | Last Login Lo      | User Accounts        |   | Last Login Time      | Login Failures                                                            |
| danny.cho                  | 216.239.225.       | I and Personal       |   | 2:07 Mar 27 2020     | 0                                                                         |
| jilleun                    | 205.209.41.286     | Login Records        |   | 4:28 May 3 2019      | 0                                                                         |
| jwhealton                  | 74.209.254.12      |                      |   | 07:26 Aug 13 2019    | 0                                                                         |
| Matt.Waldo@allstream.com   | None               |                      |   | 19:10 May 27 2020    | 0                                                                         |
| pcutinelli                 | None               |                      |   | 16:00 Dec 31 1969    | 0                                                                         |
| testadmin                  | 73.22,206.58       |                      |   | 08:28 jan 7 2021     | 0                                                                         |
| testuser                   | 74.209.254.12      |                      |   | 13:25 Feb 6 2019     | 0                                                                         |

### **Creating Additional Users**

To add additional users select 'Administration' > 'User Accounts' > Click 'Add Account'

| 1   | ayo Status Alert         | ts Traffic Mitigation     | Administration                    |            |                  | testadmin                | @zDDoS_Test-D | Thu 7 Jan 2021<br>DOS_123456_2 | 09:20:12 PST<br>CYO   <u>Log Out</u> |
|-----|--------------------------|---------------------------|-----------------------------------|------------|------------------|--------------------------|---------------|--------------------------------|--------------------------------------|
| Use | er Accounts              |                           | Commit Configuration              |            |                  |                          |               |                                |                                      |
|     |                          |                           | DoS Management                    |            |                  |                          |               |                                |                                      |
|     |                          |                           | Profiles                          | sults      | (0.30 seconds)   |                          |               | + Add                          | d Account                            |
|     |                          |                           | My Account                        |            |                  |                          |               |                                |                                      |
|     | Username <b>↑</b>        | Real Name                 | User Accounts                     |            | Capability Level | Email                    | Device        | UI Menu                        | <u>Status</u>                        |
|     | danny.cho                | Danny Cho                 | Login Records                     | <u>ZYO</u> | user             |                          | global        | Default                        |                                      |
|     | jilleun                  | Jilleun Eglin             |                                   | ZYO        | admin            | jilleun.eglin@zayo.com   | global        | Default                        |                                      |
|     | jwhealton                | John Whealton             | zDDoS Test-DDOS 123456            | ZYO        | user             | john.whealton@zayo.com   | global        | Default                        |                                      |
|     | Matt.Waldo@allstream.com | Matt Waldo                | zDDoS Test-DDOS 123456            | ZYO        | user             | Matt.Waldo@allstream.com | global        | Default                        |                                      |
|     | pcutinelli               | Peter Cutinelli           | zDDoS Test-DDOS 123456            | ZYO        | admin            | peter.cutinelli@zayo.com | global        | Default                        |                                      |
|     | testadmin                | Test Admin Account zDDoS  | Test zDDoS Test-DDOS 123456       | ZYO        | admin            |                          | global        | Default                        |                                      |
|     | testuser                 | Test User Account zDDoS_T | est zDDoS Test-DDOS 123456        | ZYO        | user             |                          | global        | Default                        |                                      |
| -   | - Delete Disable Enable  | e View As                 | est <u>20003 Test 0003 T25450</u> | 210        | user             |                          | giobai        | Default                        |                                      |

Administrator can create additional Admin or User accounts, User is view-only Note the account group is pre-selected:

- 1. Enter **Username**
- 2. Enter **Real Name**
- 3. Enter **Email Address**
- 4. Enter **Password** and **Confirmation password**
- 5. Choose 'Administrator' or 'User' depending on requested access
- 6. Select 'Timezone'
- 7. Click 'Save'

| Zayo Status Alerts    | Traffic Mitigation Administration |                            | Thu 7 Jan 2021 09:48:50 PST<br>testadmin@zDDoS_Test-DDOS_123456_ZYO   <u>Log Out</u> |
|-----------------------|-----------------------------------|----------------------------|--------------------------------------------------------------------------------------|
| Add User Account      |                                   |                            | 0                                                                                    |
|                       |                                   |                            |                                                                                      |
| Account Configuration | Username                          | testuser1                  |                                                                                      |
|                       | Real Name                         |                            |                                                                                      |
|                       | Email Address                     |                            |                                                                                      |
|                       | Password                          |                            |                                                                                      |
|                       | New Password                      |                            |                                                                                      |
|                       | Confirm New Password              |                            |                                                                                      |
|                       | Storage Appliance                 |                            |                                                                                      |
|                       | Appliance                         | Global (all appliances)    |                                                                                      |
|                       | Authorization Settings            |                            |                                                                                      |
|                       | Account Group                     | zDDo5_Test-DDO5_123456_ZYO |                                                                                      |
|                       | Capability Level                  | O Administrator 💽 User     |                                                                                      |
|                       | User Interface                    |                            |                                                                                      |
|                       | Timezone                          | Default                    | * I                                                                                  |
|                       | UI Menu                           | Default                    |                                                                                      |
|                       |                                   |                            |                                                                                      |
|                       | × Cancel ✓ Save                   |                            |                                                                                      |

The new account should now display in the list:

|    | ayo Status Al            | lerts Traffic Mitigation Adm  | ninistration               |                  | testadmin(               | @zDDoS_Test-L | Thu 7 Jan 2021<br>DOS_123456_2 | 09:32:49 PST<br>YO   Log Out |
|----|--------------------------|-------------------------------|----------------------------|------------------|--------------------------|---------------|--------------------------------|------------------------------|
| Ŭ, |                          |                               | Q Search 7 results         | ; (0.28 seconds) |                          |               | + Add                          | Account                      |
|    | <u>Username</u> ↓        | Real Name                     | Account Group              | Capability Level | Email                    | Device        | UI Menu                        | Status                       |
|    | testuser                 | Test User Account zDDoS_Test  | zDDoS Test-DDOS 123456 ZYO | user             |                          | global        | Default                        |                              |
|    | testadmin                | Test Admin Account zDDo5_Test | zDDoS Test-DDOS 123456 ZYO | admin            |                          | global        | Default                        |                              |
|    | pcutinelli               | Peter Cutinelli               | zDDoS Test-DDOS 123456 ZYO | admin            | peter.cutinelli@zayo.com | global        | Default                        |                              |
|    | Matt.Waldo@allstream.com | Matt Waldo                    | zDDoS Test-DDOS 123456 ZYO | user             | Matt.Waldo@allstream.com | global        | Default                        |                              |
|    | jwhealton                | John Whealton                 | zDDoS Test-DDOS 123456 ZYO | user             | john.whealton@zayo.com   | global        | Default                        |                              |
|    | jilleun                  | Jilleun Eglin                 | zDDoS Test-DDOS 123456 ZYO | admin            | jilleun.eglin@zayo.com   | global        | Default                        |                              |
|    | danny,cho                | Danny Cho                     | zDDoS Test-DDOS 123456 ZYO | user             |                          | global        | Default                        |                              |
| -  | Delete Disable En        | able View As                  |                            |                  |                          |               |                                |                              |

Select the checkbox next to the new user and click 'View As'

• You should now see the default landing page as the new user account

| testadmin              | Test Admin Account zDDoS_Test zDDoS_Test-DDOS_123456_ZYO admin      | global | Default |
|------------------------|---------------------------------------------------------------------|--------|---------|
| <b>V</b> testuser      | Test User Account zDDoS_Test <u>zDDoS_Test-DDOS_123456_ZYO</u> user | global | Default |
| - Delete Disable Enabl | e View As                                                           |        |         |

### **Portal Use - Advanced Capabilities**

### **Detection Alert**

If you are using self mitigation, the following steps will walk you through reviewing a detection alert and how to mitigate it.

To review the details of the attack from the detection alert, there are two ways to view details.

1. Email alert received: to view more details on the alert **click URL link** 

| [Sightline] Host Detection alert #112576 incoming to 208.185.166.178 Peakflow SP x                                                                                                    |                                                     |  |  |  |
|----------------------------------------------------------------------------------------------------|-----------------------------------------------------|--|--|--|
| Sightline ncc@zayo.com via email-od.com<br>to Account Email Address                                                                                                    | 4:51 PM (5 minutes ago)                             |  |  |  |
| DoS host detection alert started at (Date and Time) UTC.                                                                                                    |                                                     |  |  |  |
| URL: https://ddos-portal.zayo.com/page?id=host_alert&a<br>Host: e.g. 208.185.166.178<br>Signatures: IP Fragmentation<br>Impact: 74.7 Gbps/7.4 Mpps<br>Importance: High<br>Managed Objects: e.g. MCS_Zayo_Canada_Lab_DDOS | lert_id=112576&customer=sp1dfw2<br>_000222_ZYO-Test |  |  |  |
| Managed Cyber SecurityDDoS Protection<br>Phone Contact:1 866-236-2824, Option 1 and then Option<br>Email Contact: <u>security.support@zayo.com</u>                                                                       | on 2 for DDoS Mitigation                            |  |  |  |

2. Login to the portal and you will see the alert displayed on the dashboard, **click alert link** (in this example the

#### alert link is <u>742709</u>)

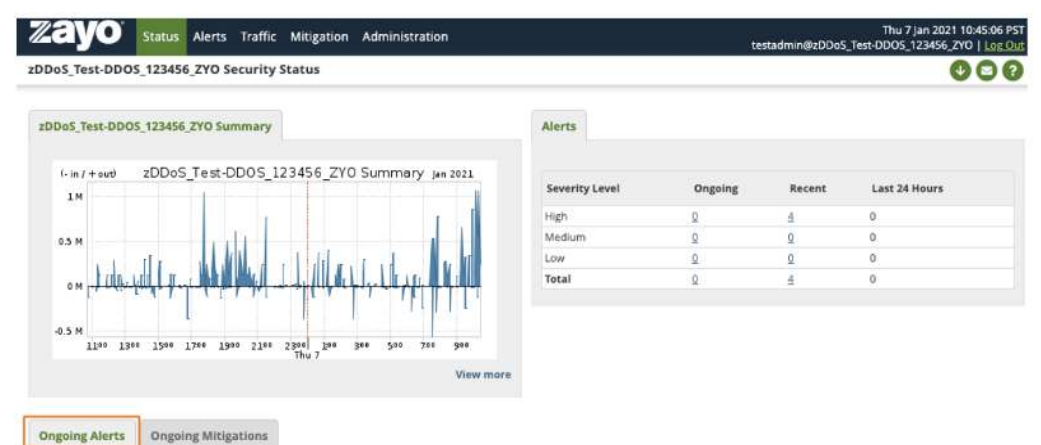

| □□↓    | Max Impact | Importance O                                                           | Alert                                                                                                    | Start Time                         | Classification & Annotations                                             |
|--------|------------|------------------------------------------------------------------------|----------------------------------------------------------------------------------------------------|------------------------------------|--------------------------------------------------------------------------|
| 742709 |            | High <b>5</b> Fast Flood<br>11,988.0% of 50 Mbps<br>6.0 Gbps, 1.6 Mpps | DoS Host Alert<br>Incoming Host Alert to 64.124.0.0<br>using zDDo5_Test-DDO5_123456_ZYO<br>Misuse Types:<br>Total Traffic, UDP, NTP Amplification | Nov 8 08:43 2020 - 08:50<br>(0:07) | Possible Attack<br>System began auto-mitigation (by auto-<br>mitigation) |

3. You should now see the alert dashboard, feel free to navigate to different tabs and learn about the alert.

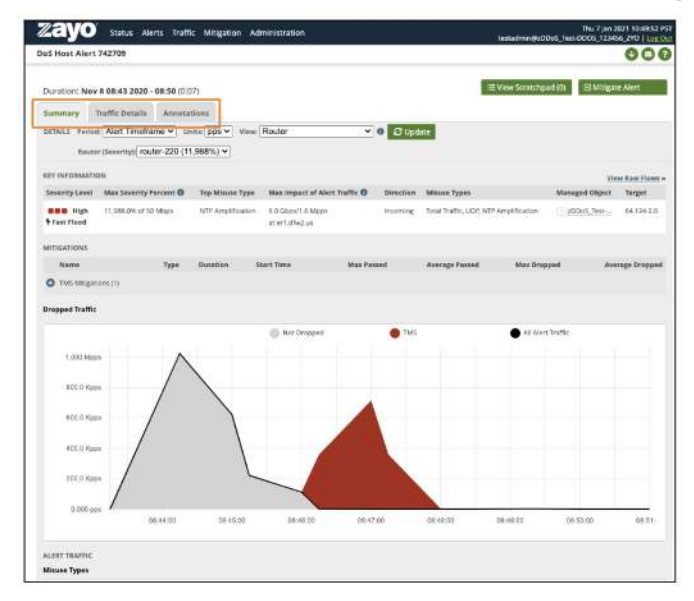

### **Running a Mitigation**

If you have determined the traffic to be an attack, the following procedure walks you through a basic mitigation

Click 'Mitigate Alert' and choose 'Threat Management' from the drop down

| zayo                                                  | Status Alerts Traffi                                                                                           | c Mitigation Adr                               | ministration                        |           | testadmin@zl                          | Thu 7 Jan 2<br>DDoS_Test-DDOS_12345       | 021 10:49:52 PS<br>56_ZYO   <u>Log Ou</u> |
|-------------------------------------------------------|----------------------------------------------------------------------------------------------------|------------------------------------------------|-------------------------------------|-----------|---------------------------------------|-------------------------------------------|-------------------------------------------|
| DoS Host Alert                                        | 742709                                                                                                    |                                                |                                     |           |                                       |                                           | 000                                       |
| Duration: Nov<br>Summary 1<br>DETAILS Period<br>Route | 8 08:43 2020 - 08:50 (0:0<br>Traffic Details Annota<br>I: Alert Timeframe ♥ Ur<br>r (Severity): router-220 (11 | 7)<br>tions<br>htts: pps > View: [<br>,988%) > | Router v                            | 0 C Upd   | i≡ View Scratch                       | pad (0) 🖸 Mitigat<br>Threat M<br>Generate | e Alert<br>anagement<br>: Filter          |
| KEY INFORMATIO                                        | DN                                                                                                    |                                                |                                     |           |                                       | Vie                                       | w Raw Flows »                             |
| Severity Level                                        | Max Severity Percent 🕄                                                                                         | Top Misuse Type                                | Max Impact of Alert Traffic 🚯       | Direction | Misuse Types                          | Managed Object                            | Target                                    |
| Fast Flood                                            | 11,988.0% of 50 Mbps                                                                                           | NTP Amplification                              | 6.0 Gbps/1.6 Mpps<br>at er1.dfw2.us | Incoming  | Total Traffic, UDP, NTP Amplification | zDDoS_Test                                | 64.124.0.0                                |

| Zayo <sup>®</sup> Status | Alerts Traffic Mitigation Administratio | n Thu 7 jan 2021 10:54:51  <br>testadmin@zDDoS_Test-DDOS_123456_ZYO   Logd      |
|--------------------------|-----------------------------------------|---------------------------------------------------------------------------------|
| reate TMS Mitigation     |                                         |                                                                                 |
|                          |                                         |                                                                                 |
| Mitigation               | Name                                    | DoS Alert 742709                                                                |
| Protect                  | Source Alert ID (Optional)              | 742709                                                                          |
| TMS Appliances           |                                         |                                                                                 |
| Black/White Lists        | Description                             |                                                                                 |
| IP Based Filter Lists    | Internet Protocol Version               | IPv4                                                                            |
| Payload                  | Mode                                    |                                                                                 |
| Countermeasures          |                                         |                                                                                 |
| Shaping                  | Mode                                    | Active Inactive                                                                 |
| Advanced                 |                                         | Inactive mitigations are applied to attack traffic but do not drop any traffic. |
|                          | Learning Dataset                        |                                                                                 |
|                          | Learning Dataset                        | None v                                                                          |
|                          | CDN Proxy                               |                                                                                 |
|                          | Enable CDN Proxy Support                |                                                                                 |
|                          |                                         |                                                                                 |
|                          | × Cancel ✓ Save and Start Mit           | tigation 🖌 Save and View Listing                                                |

**Enter notes** in the description (optional) and click '**Protect**' on the left.

The affected IP addresses will be listed in the Protection Prefixes section

• Click 'Save and Start Mitigation'

| eate TMS Mitigation  |                            |                                                                                   |
|----------------------|----------------------------|-----------------------------------------------------------------------------------|
| Mitigation           | Managed Object             | zDDoS_Test-DDOS_123456_ZYO Select Managed Object                                  |
| rotect               |                            | Syample 203.0.113.16/30.198.51.100.0/24                                           |
| Black/White Lists    | Protection Prefixes        | 64.124.0.0/32                                                                     |
| P Based Filter Lists |                            | Note: All must                                                                    |
| ayload               |                            | and an interlaged object clores                                                   |
| ountermeasures       | Diversion Prefixes         | Default Less Specific Custom                                                      |
| haping               |                            | Divert the same prefixes to the TMS as the prefixes that the mitigation protects. |
| dvanced              |                            | Formula: 1000 (Dafa dr.in. on timanut)                                            |
|                      | Timeout                    | seconds                                                                           |
|                      | Flow Specification Filters |                                                                                   |
|                      | Protocol Numbers           | Example: 1-6, 17                                                                  |
|                      | Source Prefix              | Example: 203.0.113.16/30                                                          |
|                      |                            | Match any specified source ports AND any specified destination ports              |
|                      | Source Ports               | O Match any specified ports<br>Example: 1-10, 80                                  |
|                      | Destination Ports          | Example: 1-10, 80                                                                 |
|                      |                            |                                                                                   |

This will drop you into the mitigation summary.

• In this case the TCP SYN flood is registering under Zombie Detection and Invalid Packets.

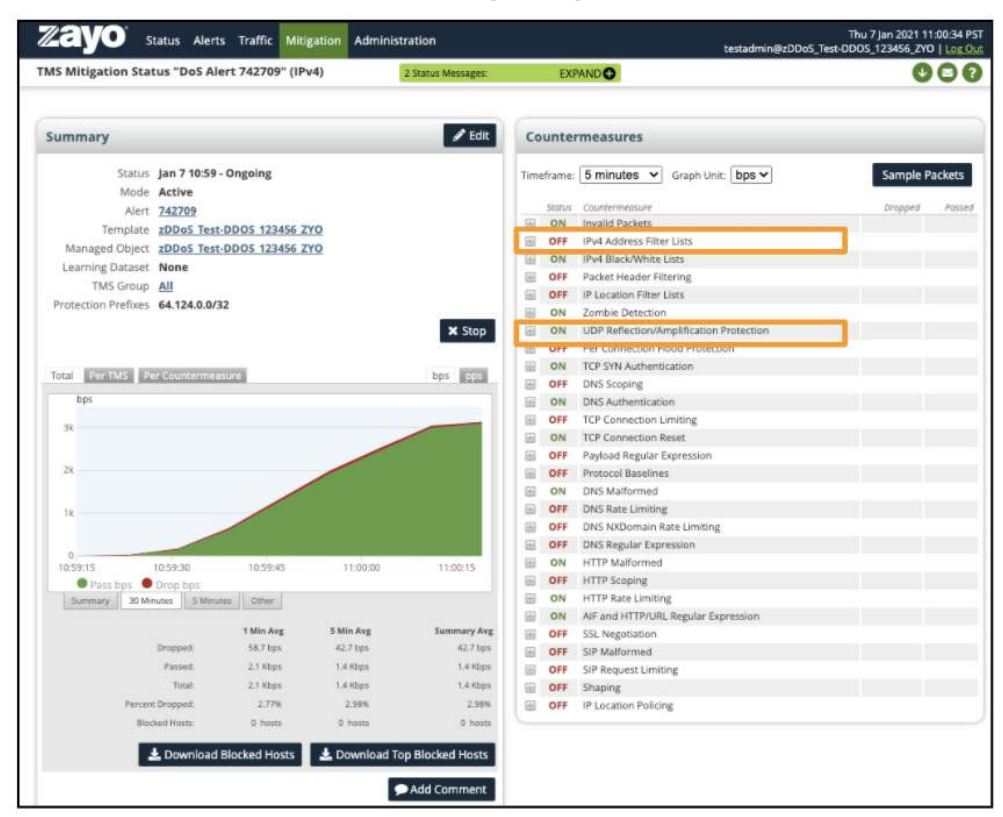

### **Adjust Live Mitigation**

This next subsection is an example of misclassified traffic and how to adjust a live mitigation to compensate

Situation: Test traffic is not very diverse or high volume and was misclassified by the system as part of the attack.

- To work around this issue, add a white-list entry to pass the test traffic.
- On the right, **click the plus sign** next to IPv4 Black/White Lists
  - Example uses a simple inline filter of "pass src 74.209.211.200"
- Click Save

| Counter         | measures           |                                                                              |                                                                               |
|-----------------|--------------------|------------------------------------------------------------------------------|-------------------------------------------------------------------------------|
| Timeframe:      | 1 minute 🔻         | Graph Unit: bps 🔻                                                            | Sample Packets                                                                |
| Status          | Countermeasure     |                                                                              | Dropped Pass                                                                  |
| I ON            | Invalid Packets    |                                                                              | 462.8 Mbps 413.2 Kpps                                                         |
| OFF             | IPv4 Address Filt  | er Lists                                                                     |                                                                               |
| ON ON           | IPv4 Black/White   | Lists                                                                        |                                                                               |
|                 |                    | Example:<br>pass port 80 and src 19                                          | 2.168.6.0/24                                                                  |
| Inline          | Filters            | pass src 74.209.211                                                          | . 200                                                                         |
|                 |                    | Open FCAP Wizard                                                             | <i>1</i> 0                                                                    |
| IPv4 E<br>Lists | Black/White Filter | Black/White Lists are app<br>Drag and Drop to reorder                        | olied in the order shown below.<br>the lists,                                 |
|                 |                    | Select Filter List                                                           | n the order shown below.                                                      |
| Blackl          | ist Fingerprints   | Urag and Drop to reorder                                                     | (the sats.                                                                    |
|                 |                    | Select Fingerprint<br>Biacklists every source th<br>of the Black/White Lists | tat has any traffic dropped because<br>All traffic from these sources is then |
| Black           | ist Sources        | dropped, including traffic<br>Black/White Lists.                             | that matches a pass rule in the                                               |

Now All traffic from that source automatically passes

|                | Status | Countermeasure                | Dropped               | Passed              |
|----------------|--------|-------------------------------|-----------------------|---------------------|
| $\blacksquare$ | ON     | Invalid Packets               | 450.7 Mbps 402.4 Kpps |                     |
| $\oplus$       | OFF    | IPv4 Address Filter Lists     |                       |                     |
|                | ON     | IPv4 Black/White Lists        |                       | 790.2 Kbps 1.4 Kpps |
| $\oplus$       | OFF    | Packet Header Filtering       |                       |                     |
| $\oplus$       | OFF    | IP Location Filter Lists      |                       |                     |
| $\oplus$       | ON     | Zombie Detection              |                       |                     |
|                |        | LIDD Reflection/Amplification |                       |                     |

| Total Per TN | MS Per Co     | untermeasure                       | bps pps                               |
|--------------|---------------|------------------------------------|---------------------------------------|
| 500M bps     |               |                                    |                                       |
| 400M         |               |                                    |                                       |
| 300M         |               |                                    |                                       |
| 200M         |               |                                    |                                       |
| 100M         |               |                                    |                                       |
| 0            | 3:00 09:34:00 | 09:35:00 09:36:00 09:37:00 09:38:0 | 0 09:39:00 09:40:00 09:41:00 09:42:00 |
| Pass I       | bps 🔵 Drop    | bps                                |                                       |
| Summary      | 30 Minutes    | 5 Minutes Other                    |                                       |

You can select/deselect pass or drop traffic on the graph to see them individually

This is useful in this case as the volume of clean traffic compared to attack are at very different scales (2.3mb pass to 457.5mb drop)

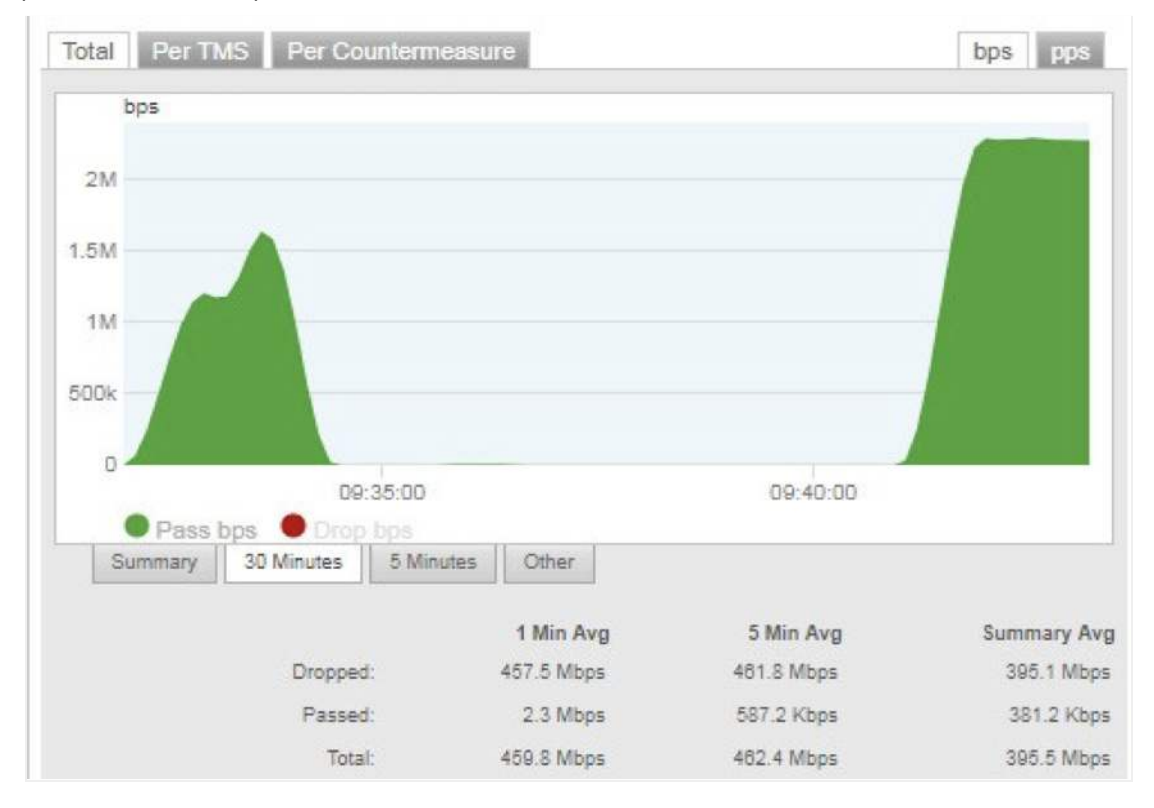

With the attack mitigated, the attackers stop sending the SYN Flood and the traffic levels drop to normal

| anninary            |                            | 🖋 Edit   |
|---------------------|----------------------------|----------|
| Status              | Mar 14 09:31 - Ongoing     |          |
| Alert               | 112576                     |          |
| Template            | zDDoS Test-DDOS 123456 ZYO |          |
| Managed Object      | zDDoS Test-DDOS 123456 ZYO |          |
| Learning Dataset    | None                       |          |
| TMS Group           | All                        |          |
| Protection Prefixes | 208.185.166.178/32         |          |
|                     |                            | 🗙 Stop   |
| fotal Per TMS P     | er Counterméasure          | bps pps  |
| DOM                 |                            |          |
|                     |                            |          |
| IOOM NOON           |                            |          |
| MOOM                |                            |          |
|                     |                            |          |
|                     |                            |          |
|                     |                            |          |
|                     |                            |          |
|                     |                            |          |
|                     |                            |          |
|                     | 9:35:00 D9:40:00           | 09:45:00 |

You can now end the mitigation by clicking '**Stop**' and return traffic to its normal path or leave it running for a few hours in the case of recurring attacks. Subsequent attacks are matched to existing alerts for up to 72 hours so it is not necessary to keep them running.

• Zayo will close mitigations that no longer have active attacks after 24 hours.

| ummary                                            |                            | S Ed    |
|---------------------------------------------------|----------------------------|---------|
| Status                                            | Mar 14 09:31 - Ongoing     |         |
| Alert                                             | 112576                     |         |
| Template                                          | zDDoS Test-DDOS 123456 ZYO |         |
| Managed Object                                    | zDDoS Test-DDOS 123456 ZYO |         |
| Learning Dataset                                  | None                       |         |
| TMS Group                                         | All                        |         |
| Protection Prefixes                               | 208.185.166.178/32         |         |
|                                                   |                            |         |
| fotal Per TMS Pe                                  | er Countermeasure          | bps pps |
| fotal Per TMS Pe                                  | er Countermeasure          | bps pos |
| fotal Per TMS Pe<br>bps<br>2M                     | er Countermeasure          | bps pos |
| iotal PerTMS P<br>bps<br>2M                       | er Countermeasure          | bps pps |
| bps<br>2M<br>1.5M                                 | er Countermeasure          | bps pps |
| Total PerTMS P<br>bps<br>2M<br>1.5M<br>1M<br>500k | er Countermeasure          | bps pps |
| fotal PerTMS P<br>2M<br>1.5M<br>1M<br>500k        | er Countermeasure          | bps pps |

After the mitigation or attack ends, Zayo will send another email.

| [Sightline] Host Detection alert #112576 outgoing from 208.185.166.178 done<br>Peakflow SP x                   |
|----------------------------------------------------------------------------------------------------|
| Sightline ncc@zayo.com via email-od.com                                                                        |
| 12:32 PM (3 hours ago)                                                                                         |
| to Alert Destination Address                                                                                   |
| DoS Host Detection alert ended at 2020-06-09 18:32:17 UTC.                                                     |
| URL: https://ddos-portal.zayo.com/page?id=host_alert&alert_id=112576&customer=sp1dfw2<br>Host: 208.185.166.178 |
| Signatures: TCP SYN, Total Traffic                                                                             |
| Impact: 311.36 Mbps/649.70 Kpps                                                                                |
| Importance: High                                                                                               |
| Managed Objects: "zDDoS_Test-DDoS_123456_ZYO"                                                                  |
| Managed Cyber SecurityDDoS Protection                                                                          |
| Phone Contact:1 866-236-2824, Option 1 and then Option 2 for DDoS Mitigation                                   |
| Email Contact: security.support@zayo.com                                                                       |

### Mitigating to Analyze

The following will walk thought redirecting an IP that you suspect is receiving malicious traffic

| zayo         | Status Alerts Traffic Mitigatio | on Administration   |                 |                        | tes             | stadmin@zDDo                               | Thu 7 jan 2021 11:09:39<br>S_Test-DDOS_123456_ZYO   Log              |
|--------------|---------------------------------|---------------------|-----------------|------------------------|-----------------|--------------------------------------------|----------------------------------------------------------------------|
| MS Mitigatio | ons                             |                     |                 |                        |                 |                                            | 00                                                                   |
|              |                                 | Qs                  | earch Wiz       | zard 9 results (0.26 s | econds)         |                                            |                                                                      |
|              |                                 |                     |                 |                        |                 |                                            | Add Mitigatio                                                        |
| Graph        | Name ↑                          | Protection Prefixes | Duration        | Start Time 0           | User            | Туре                                       | Annota                                                               |
|              | Alert 167312 Auto-Mitigation    | 208.185.166.178/32  | 0:25<br>(Ended) | jul 12 10:49 2019      | auto-mitigation | IPv4 Auto-<br>Mitigation<br>TMS<br>Stopped | Auto-mitigation for alert<br>#167312 Ended. (by auto-<br>annotation) |
|              |                                 |                     |                 |                        |                 | IPv4 Auto-                                 | Charles and the second second second                                 |

Login to portal > Navigate to 'Mitigation' > 'Threat Management' > Select 'Add Mitigation' > Choose 'IPv4'

Enter a meaningful name and (optional) description

• Select '**protect**' on the left menu.

| Zayo Status Al        | erts Traffic Mitigation Administration | Thu 7 Jan 2021 11:12:23 PS<br>testadmin@zDDo5_Test-DD05_123456_ZYO   Log Ou     |
|-----------------------|----------------------------------------|---------------------------------------------------------------------------------|
| Create TMS Mitigation |                                        | 6                                                                               |
|                       |                                        |                                                                                 |
| Mitigation            |                                        |                                                                                 |
| Protect               | Name                                   |                                                                                 |
| TMS Appliances        | Source Mercio (optional)               |                                                                                 |
| Black/White Lists     | Description                            |                                                                                 |
| IP Based Filter Lists | Internet Protocol Version              | IPv4                                                                            |
| Payload               | Mode                                   |                                                                                 |
| Countermeasures       |                                        |                                                                                 |
| Shaping               | Mode                                   | Active Inactive                                                                 |
| Advanced              |                                        | Inactive mitigations are applied to attack traffic but do not drop any traffic. |
|                       | Learning Dataset                       |                                                                                 |
|                       | Learning Dataset                       | None v                                                                          |
|                       | CDN Proxy                              |                                                                                 |
|                       | Enable CDN Proxy Support               |                                                                                 |
|                       |                                        |                                                                                 |
|                       | × Cancel ✓ Save and Start Mitigati     | on 🗸 Save and View Listing                                                      |

Enter the IP address you want top target in protection prefixes

Scroll down and click 'Save' and 'Start mitigation'

• This will open the mitigation summary page.

| eate TMS Mitigation   |                            |                                                                                                    |
|-----------------------|----------------------------|----------------------------------------------------------------------------------------------------|
| Mitigation<br>Protect | Managed Object             | zDDoS_Test-DDOS_123456_ZYO Select Managed Object                                                   |
| TMS Appliances        |                            | Example 203.0 113 14/30 198 51 100 0/24                                                            |
| Black/White Lists     | Protection Prefixes        | f lote: All must                                                                                   |
| Payload               |                            | within managed object CIDRs)                                                                       |
| Countermeasures       | Diversion Prefixes         | Default Less Specific Custom                                                                       |
| Shaping               |                            | Divert the same prefixes to the TMS as the prefixes that the mitigation protects.                  |
|                       | Timeout                    | Example: '600' (Default is no timeout) seconds                                                     |
|                       | Flow Specification Filters |                                                                                                    |
|                       | Protocol Numbers           | Example: 1-6, 17                                                                                   |
|                       | Source Prefix              | Example: 203.0.113.16/30                                                                           |
|                       |                            | Match any specified source ports AND any specified destination ports     Match any specified ports |
|                       | Source Ports               | Example: 1-10, 80                                                                                  |
|                       | Destination Ports          | Example: 1-10, 80                                                                                  |
|                       |                            |                                                                                                    |

Within a few minutes, the graph will populate if there is traffic.

• The 'Countermeasures' section to the right is organized by traffic

Click the plus next to that transaction to see additional details

• In this case the HTTP Rate limiting is being triggered

| AS Mitigation Status "DoS Ale     | rt 742709" (IP  | v4)         | 2 Status Messages:      |       | EXI   | ANDO                                    | e        | 0     |
|-----------------------------------|-----------------|-------------|-------------------------|-------|-------|-----------------------------------------|----------|-------|
| Summary                           |                 |             | 🖋 Edit                  | Co    | unte  | rmeasures                               |          |       |
| Status Jan 7 10:59 -              | Ongoing         |             |                         | Time  | frame | 5 minutes V Graph Unit: [bps V]         | Sample P | acket |
| Mode Active                       |                 |             |                         |       | -     |                                         | Descent  |       |
| Alort 742709                      |                 |             |                         | 10    | -ON   | Logiterressure<br>texalid Dackare       | propoes  |       |
| Template <u>zDDoS Test</u> -      | DDOS 123456 7   | YO          |                         | 100   | 055   | (Dul Advings Tilter Litte               |          |       |
| Managed Object <u>zDDoS Test-</u> | DOS 123456 2    | YO          |                         |       | 054   | Pod Black/Minin Lars                    |          |       |
| Learning Dataset None             |                 |             |                         | 111   | OFF   | Packet meader Titerine                  |          |       |
| TMS Group All                     |                 |             |                         |       | OFF   | IF Location Elter Lists                 |          |       |
| Protection Prefixes 64.124.0.0/3  | 2               |             |                         | 1     | ON    | Zombe Delection                         |          |       |
|                                   |                 |             | # Stop                  | 104   | ON    | UOP Reflection/Amplification Protection |          |       |
|                                   |                 |             | w stop                  | 12    | OFF   | Per Connection Flood Protection         |          |       |
|                                   |                 |             | A STATE OF THE OWNER OF |       | ON    | JCP SVN Autoentication                  |          |       |
| Total FaritMs Per Counterman      | ure             |             | bps 1000                | 100   | OFF   | DNS Scoping                             |          |       |
| bps                               |                 |             |                         |       | ON    | DivS Authentication                     |          |       |
|                                   |                 |             |                         | (22)  | OFF   | TCP Connection Limiting                 |          |       |
| 20                                |                 |             |                         | THE . | ON    | TCP Connection Reset                    |          |       |
|                                   |                 |             |                         | 6     | OFF   | Payload Regular Expression              |          |       |
| 28                                |                 | 1           |                         | 6     | OFF   | Protocol Baselines                      |          |       |
|                                   |                 |             |                         | 161   | ON    | DNS Malformed                           |          |       |
| 1 28                              |                 |             |                         | -     | OFF   | DNS Rate Limiting                       |          |       |
|                                   |                 |             |                         |       | OFF   | ONS N/Domain Rate Limiting              |          |       |
|                                   |                 |             |                         | 100   | OFF   | DNS Regular Expression                  |          |       |
| 0,<br>month motions               | 1.02000-040     | 11.02200    | 1100015                 | 6     | ON    | HTTP Malformed                          |          |       |
| Pass brs:     Doop bot            | 10.000          | 100000      | CITE ONLY               | œ     | OFF   | HTTP Scoping                            |          |       |
| Summary 30 Minutes 5 Minut        | 08167           |             |                         | 100   | ON    | HTTP Rate Limiting                      |          |       |
| February Contraction              |                 |             |                         | 61    | ON    | AIF and HTTP/URL Regular Expression     |          |       |
|                                   | 1 Min Avg       | 5 fills Avg | Summary Avg             | 田     | OFF   | SSL Negotiation                         |          |       |
| Dropped:                          | 58.2 bps        | 42.7 bps    | d17.bps                 | 毎     | OFF   | SIP Malformed                           |          |       |
| Passed.                           | 2.1 Kbpi        | r.+ Kbyzi   | 1.4 Sbp1                | 領     | OFF   | SIP Request Limiting                    |          |       |
| Tetal                             | 2.7 Shpa        | 1.6 Kippa   | 1.6 Xbga                | 66    | OFF   | Shaping                                 |          |       |
| Percent Dropped                   | 2.77%           | 2.98%       | 2.994                   | 周     | OFF   | IP Location Policing                    |          |       |
| Blocked Hotts:                    | 0.0000          | 0 thotas    | 0 horss                 | -     |       |                                         |          |       |
|                                   | Included blocks |             | on Oliver and Linear    |       |       |                                         |          |       |
| S Download I                      | ROCKEOFISSIS    | - Download  | op blocked Hosts        |       |       |                                         |          |       |

For this example, the test traffic is a very small request at a high rate from a single source IP and is triggering the HTTP Limiter. To optionally remove that limit, you can uncheck '**enable HTTP Object Limiting**' to disable the countermeasure completely or to adjust the HTTP Object Limit via the **slider or the text entry field** and '**save**'

Uncheck 'Enable HTTP Request Limiting' to disable completely or adjust the values via the slider or the text box and select 'Save'

• In this case the 'HTTP Request limit' is not being triggered but it functions the same way

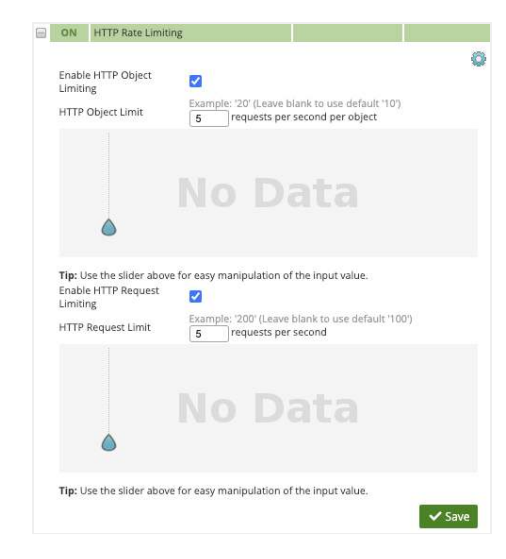

To view sample packets you should first verify which TMS are receiving traffic

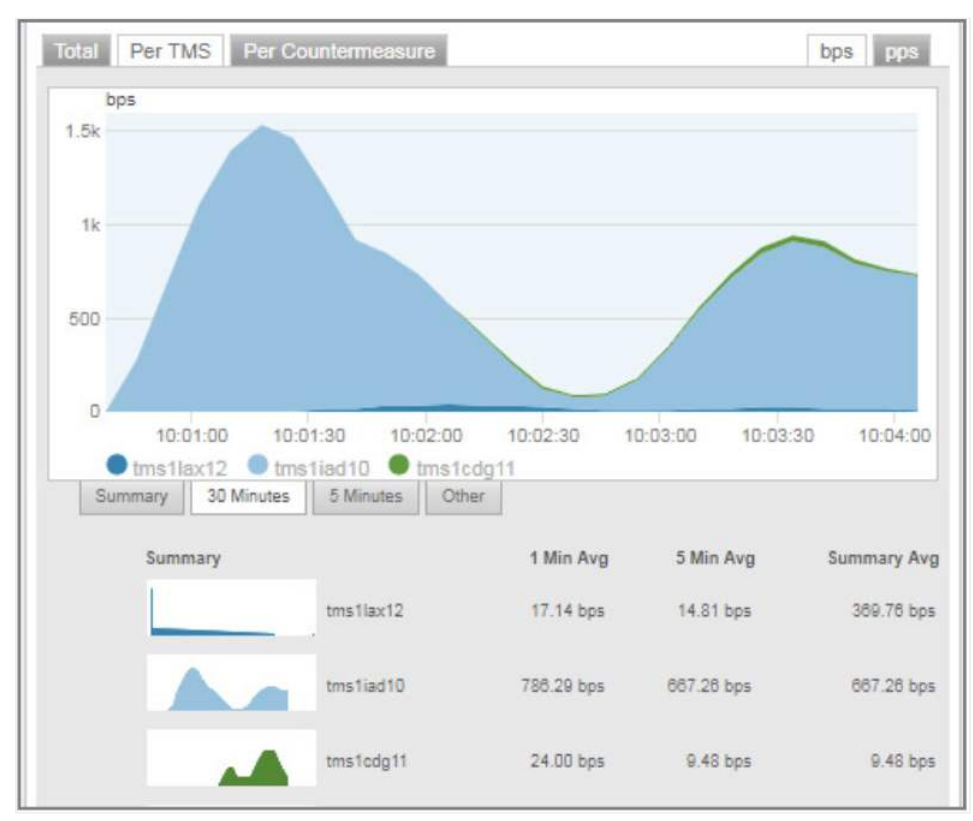

Select '**Per TMS**' on the graph on the left side of the page and note below the active TMS, in this case "**tms1iad10**" is most active

To view or collect packet information click 'Sample Packets'

| zayo | Status Alerts Traffic Mitigation Administration                 | Thu 7 Jan 2021 12:29:15 PST<br>testadmin@zDDoS_Test-DDOS_123456_ZYO   Log Out |
|------|-----------------------------------------------------------------|-------------------------------------------------------------------------------|
|      | TMS Mitigation Status "Alert 167312 Auto-Mitigati               | 000                                                                           |
|      | Summary                                                         | ✓ Edit Countermeasures                                                        |
|      | Status Jul 12 10:49 2019 - Ongoing<br>Mode Active<br>Alert None | Timeframe: Summary V Graph Unit: bps V Sample Packets                         |

In the new pop-up window, select "TMS1iad10" and packets will start displaying

You can save the sample of packet for download by clicking 'Record'

- Recording will continue for 60 seconds or 5000 packets.
- The sample will automatically download to your browser's default location.
- In most cases, that will be located in your downloads folder.

| At this | point you | ı can c | ontinue | to view | samples, | Clear or | <b>Close</b> the | pop-u | p entirely |  |
|---------|-----------|---------|---------|---------|----------|----------|------------------|-------|------------|--|
|---------|-----------|---------|---------|---------|----------|----------|------------------|-------|------------|--|

| Sample Packets For Mitigation 'Alert 167312 Auto-Mitigation' | ¥ Close                                                                                                    |
|--------------------------------------------------------------|----------------------------------------------------------------------------------------------------|
| Settings                                                     | Record Sample                                                                                                    |
| TMS<br>Appliance tms1iad10 V<br>Filter<br>Type FCAP Filter   | Record a sample of packets and download a packet capture file (pcap). This will sample for 60 seconds, or 5000 packets, whichever occurs first. |
| FCAP Filter Apply                                            |                                                                                                    |
| Filter by All Packets                                        |                                                                                                    |
| Sampled Packets                                              |                                                                                                    |
| Number of Sampled Packets Shown: 0                           |                                                                                                    |
| Continue X Stop X Clear dropped passed                       |                                                                                                    |
| Packet Contents                                              |                                                                                                    |

Back on the mitigation page. To end the mitigation click **'Stop'** 

| Status     | Alerts                                           | Traffic      | Mitigation      | Administration |         |  |  |  |  |  |  |
|------------|--------------------------------------------------|--------------|-----------------|----------------|---------|--|--|--|--|--|--|
| TMS Mitiga | MS Mitigation Status "Alert 167312 Auto-Mitigati |              |                 |                |         |  |  |  |  |  |  |
|            |                                                  |              |                 |                |         |  |  |  |  |  |  |
| Summar     | гy                                               |              |                 |                | 🖋 Edit  |  |  |  |  |  |  |
|            | Status                                           | Jul 12 10:4  | 9 2019 - Ongoin | g              |         |  |  |  |  |  |  |
|            | Mode                                             | Active       |                 |                |         |  |  |  |  |  |  |
|            | Alert                                            | None         |                 |                |         |  |  |  |  |  |  |
|            | Template                                         | zDDoS Tes    | st-DDOS 123456  | ZYO            |         |  |  |  |  |  |  |
| Manag      | ed Object                                        | zDDoS Tes    | st-DDOS 123456  | ZYO            |         |  |  |  |  |  |  |
| Learnin    | ng Dataset                                       | None         |                 |                |         |  |  |  |  |  |  |
| Т          | MS Group                                         | All          |                 |                |         |  |  |  |  |  |  |
| Protectio  | n Prefixes                                       | 208.185.16   | 56.178/32       |                |         |  |  |  |  |  |  |
|            |                                                  |              |                 |                | 🗙 Stop  |  |  |  |  |  |  |
| Total Pe   | er TMS Pe                                        | er Counterme | easure          |                | bps pps |  |  |  |  |  |  |

# Reporting

### **Support Incident Reporting:**

When viewing an alert under the alerts section, you can **download** or **email** an incident by clicking the icons in the top navigation

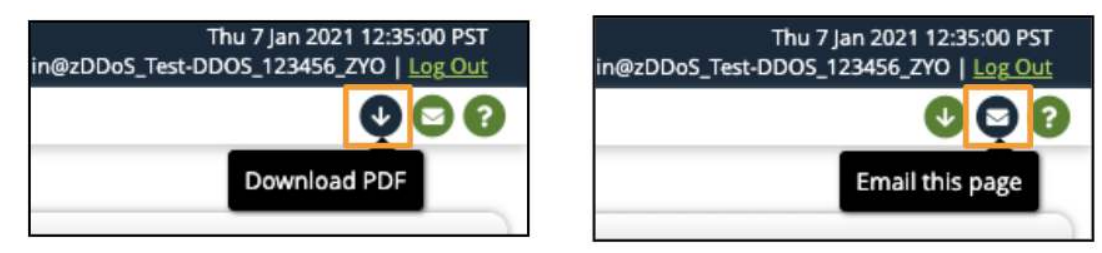

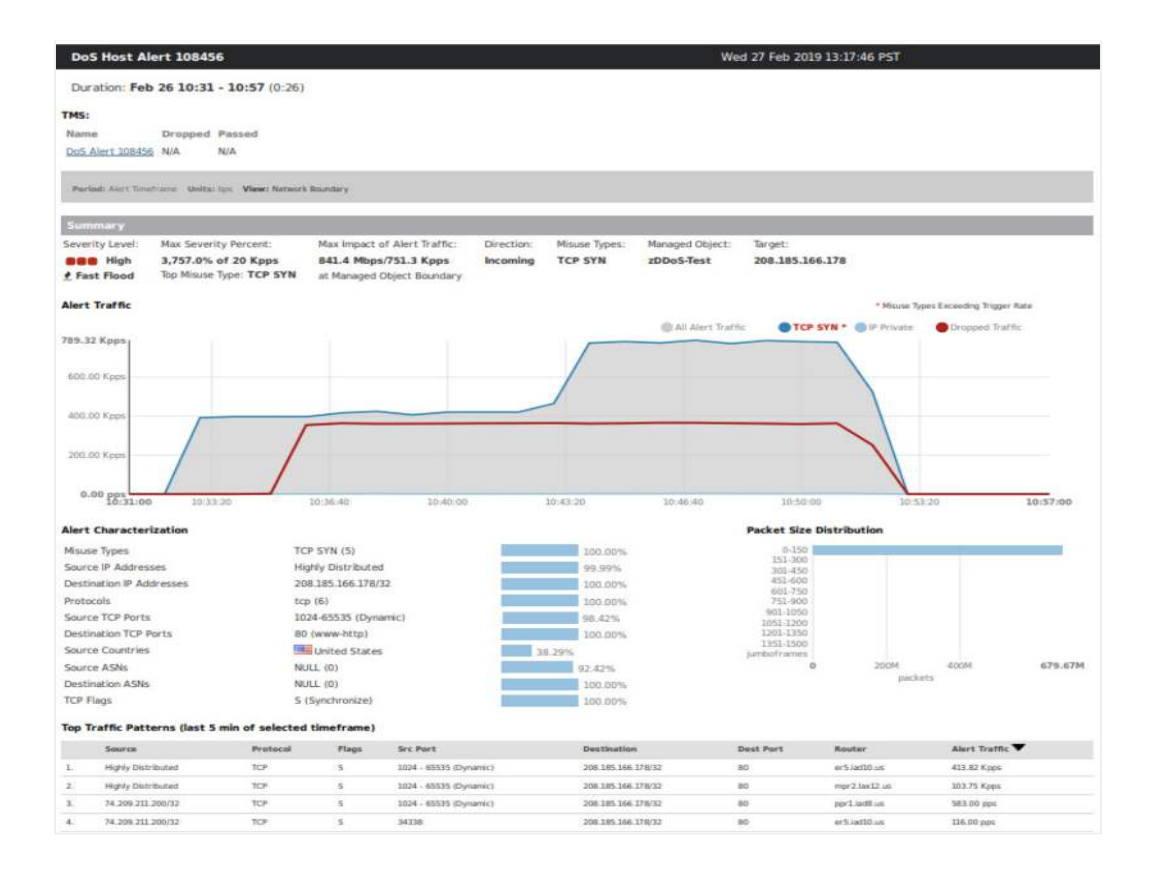

### **Summary Report:**

Summary reports are **emailed** on a selected cadence determined during your service delivery.

• Reach out to the Network Control Center (NOC) to make any adjustments

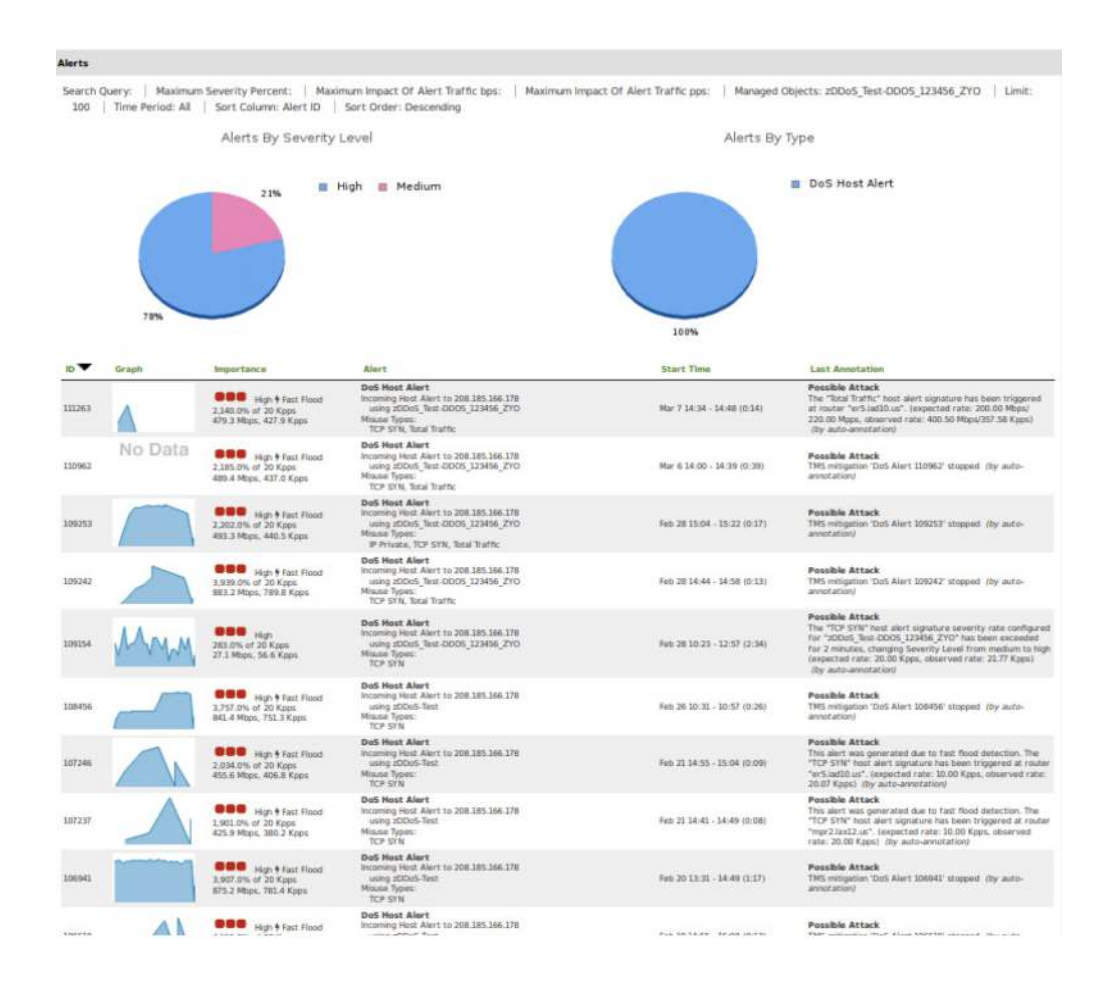